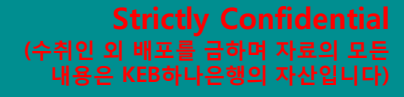

# 차이나페이 사이트를 이용한 중국현지 등록금 수납 이용매뉴얼

2018.05.

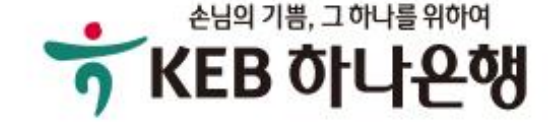

1. URL을 통한 로그인 :

https://student.chinapay.com

2. QR코드를 이용한 로그인 :

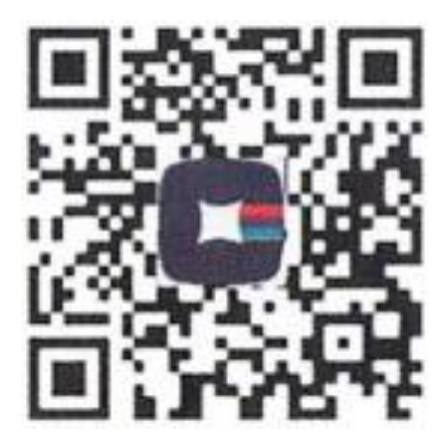

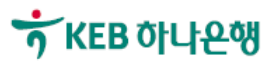

#### Strictly Confidential (수취인 외 배포를 금하며 자료의 모든 내용은 KEB하나은행의 자산입니다)

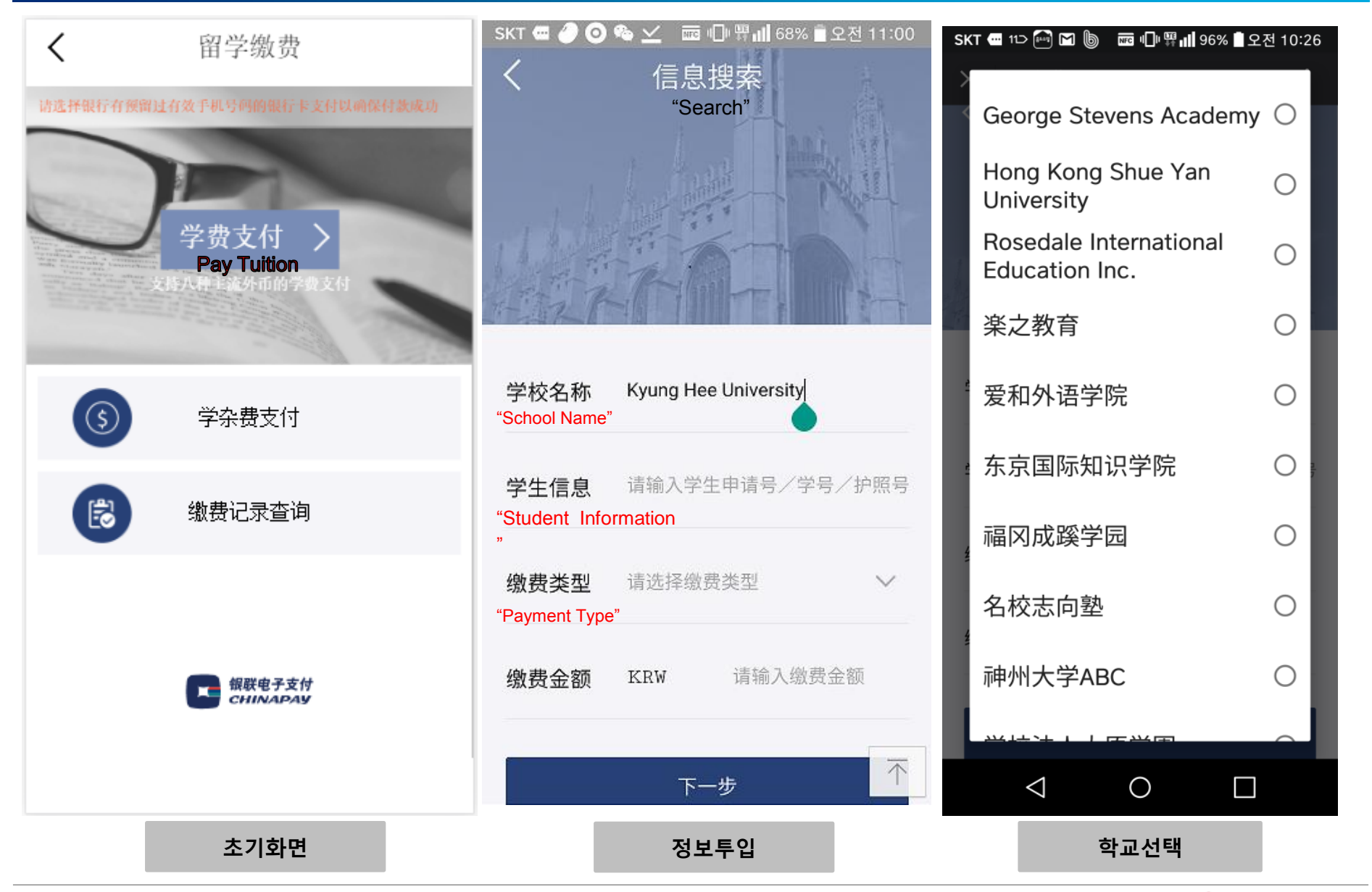

#### ★ KEB 하나은행

#### Strictly Confidential (수취인 외 배포를 금하며 자료의 모든 내용은 KEB하나은행의 자산입니다)

|                                                   | 填写信息               |  |
|---------------------------------------------------|--------------------|--|
| 学校名称<br>"School Name"                             | Bucheon University |  |
| 缴费类型<br>"Payment Type"                            | 学费                 |  |
| 学生姓(拼音)*<br>"Student Surname                      | 请输入大写字母<br>"       |  |
| 学生名(拼音)*<br>"Student First nan                    | 请输入大写字母<br>ne"     |  |
| 学生中文姓名*<br>"Student Name in                       | 请输入汉字<br>Chinese"  |  |
| 护照/港澳台通行<br>证号码*<br>" <mark>Passport No</mark> ." | 请输入字母+数字的组合        |  |
| 学号*<br>"Student No."                              | 请输入学号              |  |
| 수님                                                | <b>士정보투입</b>       |  |

| Account<br>Number*                 | 请输入14位数字                    | <            |                 |
|------------------------------------|-----------------------------|--------------|-----------------|
| 缴费币种<br>"Currency"                 | KRW                         | 毕<br>"S      | źł<br>Sc        |
| 缴费金额*<br>"Currency amount"         | 请输入数字,如12345<br>学费缴纳当前不支持退款 | 火<br>"S<br>火 | ±≈<br>Stu<br>±≈ |
| 缴费截止日期<br>"Expired Date"           |                             | "S<br>将      | Stı<br>≱+       |
| 缴费周期*<br>"Periodic Time"           | 请选择                         | "F           | sti<br>⊐ŗ<br>⊃a |
| 联系方式*<br>"Phone No."               | 请输入11位国内手机号码                | *<br>"\      | ≽≉<br>∕ir       |
| 学生Email*<br>" <mark>Email</mark> " | 电子缴费凭证将发至此邮箱                | 동<br>•<br>•  | È∦<br>∖n        |
| 备注<br>Note"                        | 请输入备注信息                     | ۴<br>۲<br>ل  | 页)<br>\n<br>人_  |
|                                    | 下一步                         |              |                 |
| "*"표시는                             | 필수 입력을 해야합니다.               |              |                 |
|                                    | 银联电子支付<br>CHINAPAY          |              |                 |

| 수 | 납정 | 보 | 투 | 입 |
|---|----|---|---|---|
|   |    |   |   |   |

| 1言思佣认<br>"Confirmation"  |                                             |  |  |  |  |  |
|--------------------------|---------------------------------------------|--|--|--|--|--|
| 学校名称 Cheongju University |                                             |  |  |  |  |  |
|                          |                                             |  |  |  |  |  |
| IEST IEST                | 姓名 (拼音)                                     |  |  |  |  |  |
| A -11                    | "Student Name in Pinyin"                    |  |  |  |  |  |
| 송혜수                      | 姓名(韩文)<br>"Student Name in Korea"           |  |  |  |  |  |
| 201710802                | 学号 / 申请号                                    |  |  |  |  |  |
|                          | "Student No."                               |  |  |  |  |  |
| B12***6                  | 护照号                                         |  |  |  |  |  |
|                          | "Passport No."                              |  |  |  |  |  |
| <u>60192492702237</u>    | 参考号<br>"Virtual Account No."                |  |  |  |  |  |
| KRW 125700.00            | 金额                                          |  |  |  |  |  |
|                          | "Amount in Korea"                           |  |  |  |  |  |
| RMB 758.74<br>回银行手续费     | 预计人民币金额<br>"Amount in CNY"<br>以上费用已含银联申子和境际 |  |  |  |  |  |
|                          |                                             |  |  |  |  |  |
| 费用说明                     |                                             |  |  |  |  |  |
| 2511270112               |                                             |  |  |  |  |  |
|                          |                                             |  |  |  |  |  |
|                          |                                             |  |  |  |  |  |

수납정보확인

#### ❣ KEB 하나은행

#### Strictly Confidential (수취인 외 배포를 금하며 자료의 모든 내용은 KEB하나은행의 자산입니다)

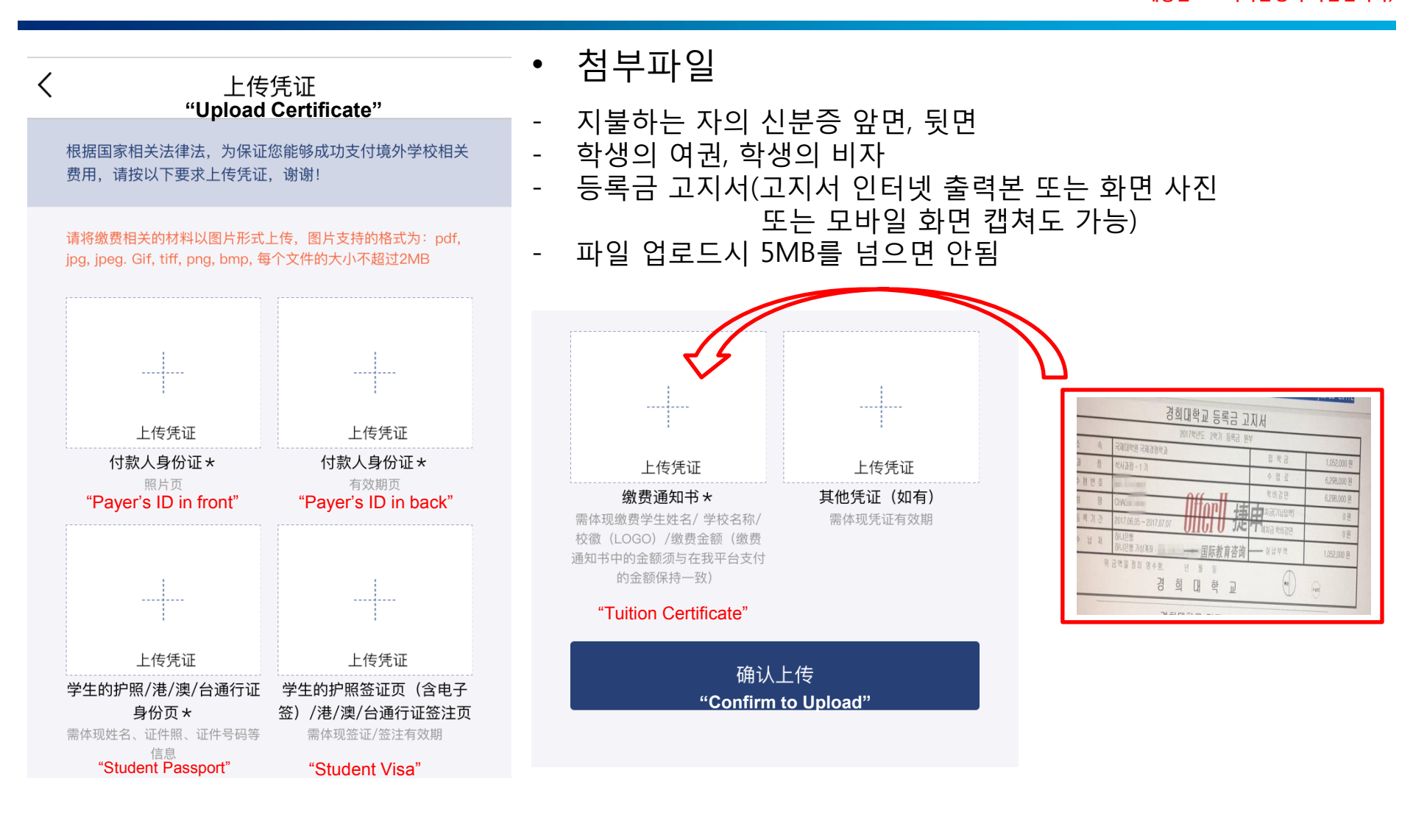

증명서 파일 업로드

## 😙 KEB 하나은행

#### **Strictly Confidential** (수취인 외 배포를 금하며 자료의 모든 내용은 KEB하나은행의 자산입니다)

| く 学费支付<br>"Pay Tuition                                                  | 支持国内所有主流银行借记卡                                                                           | 支付结果                                                                                        |
|-------------------------------------------------------------------------|-----------------------------------------------------------------------------------------|---------------------------------------------------------------------------------------------|
| 请选择银行有预留过有效手机号码的银行卡支付以确保付款成功     需支付金额   758.74 RMB     "Amount in CNY" | 银联卡密码 请输入银行卡密码<br>"Password"<br>点击数字键盘输入                                                |                                                                                             |
| <b>付款人中文全名</b> 请输入付款人中文全名<br>Chinese Name                               | 9 2 8 6 5 删除<br>3 0 7 1 4 <sup>清空</sup>                                                 | 支付成功<br>您的支付流水号:20170210                                                                    |
| <b>身份证号</b> 请输入身份证号码<br>Resident ID                                     | <b>银行预留手机号</b> 请输入银行预留手机号<br>"Phone No. reserved"                                       | 感谢选择银行电子支付平台                                                                                |
| <b>银联卡号 62</b> 开头的银联储蓄卡(借记卡)<br>Card No.                                | <b>验证码</b> 请输入手机验证码 获取<br>"SMS Code"                                                    | 您的款项将在2个工作日左右处理<br>间将根据不通过国家不同地区                                                            |
|                                                                         | 我同意 <u>《银联电子支付跨境学费缴纳用户协议》</u><br>友情提示:汇款成功后,付款人如需退款,手续<br>费不予退回,同时需承担因汇率波动产生的汇兑<br>损失风险 | 确认                                                                                          |
|                                                                         | 确认支付<br>"Confirm to Pay"                                                                | * Note:<br>Student will receive one mail res<br>payment invoice from ChinaPay,<br>completed |
| 결제 지불 화면                                                                | 결제 지불 화면                                                                                | 결제 완료 화면                                                                                    |

6

支付结果 支付成功 水号: 2017021000012327 峰程很行电子支付平台付款

个工作日左右处理,学校到账时 通过国家不同地区有所差别。

eceive one mail reserved with tuition ice from ChinaPay, after the payment

😙 KEB 하나온행

## 참고 : 등록금수납시 중국 인터넷 환경에서의 설정 방법

#### Strictly Confidential (수취인 외 배포를 금하며 자료의 모든 내용은 KEB하나은행의 자산입니다)

|               | https://www.baidu.com/                                                               | _           |                                                          | (←) ↔ <sup>(</sup> / <sub>a</sub> ) https: | //www.baidu.com/                                   | a say of y                                    |
|---------------|--------------------------------------------------------------------------------------|-------------|----------------------------------------------------------|--------------------------------------------|----------------------------------------------------|-----------------------------------------------|
| 百度一下 <b>,</b> | 你就知道 ×                                                                               | 14          | 1000044-200                                              | 😸 百度一下,你就知道                                | ē 🚬 ×                                              |                                               |
| <u>E</u> dit  | (iew F <u>a</u> vorites <u>T</u> ools <u>H</u> elp                                   |             |                                                          | 文件(F) 编辑(E)                                | • 「「(V)」 収藏夹(A) 工具(T)                              | 帮助(H)                                         |
|               | roolbars<br>Explorer bars                                                            | )<br>)      |                                                          | 上海: 🔆 9℃ 🕅                                 | 工具栏(T)<br>浏览器栏(E)                                  | 以下选项二选一,分别                                    |
|               | Go to<br>Stop<br>Refrects                                                            | Esc<br>F5   |                                                          |                                            | 转到(G)<br>停止(P)                                     | , 试一下,其中之一能正<br>Esc 确显示中文即可                   |
|               | Zoom (100%)<br>Text size                                                             | )<br>)<br>) |                                                          |                                            | 刷新(R)<br>缩放(Z) (100%)<br>文字大小(X)                   | F5                                            |
|               | Encoding<br>Style<br>Caret browsing                                                  | )<br>F7     | Auto-Select<br>Chinese Simplified (GB2312)               |                                            | 编码(D)<br>样式(Y)                                     | 自动选择<br>简体中文(GB2312)                          |
|               | Source<br>Security report<br>International website address<br>Webpage privacy policy | Ctrl+U      | More<br>Left-to-right document<br>Right-to-left document |                                            | 1個ヘアロ(ホス)1元(B)<br>源(C) Ctr<br>安全报告(S)<br>国际网站地址(I) | F/ ● Unicode (UTF-8) 其他(M)  ◆ 从左到右的文档 从左到右的文档 |
|               | Full screen                                                                          | F11         |                                                          |                                            | 网页隐私策略(V)<br>全军(F)                                 |                                               |

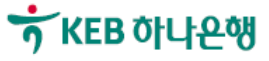

ChinaPay Contact Information as you need

Customer Hotline: 95534-6 Tel: (86-021)60872088/(86-021)60872175 Customer Hotline mail: cp\_operation@chinapay.com

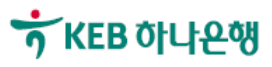